自分でアニメーションを作ってみよう (Office 2013)

- 1. PowerPoint を起動→新しいプレゼンテーション→ホームタブ→レイアウト▼→白紙をクリック
- 2. 挿入→図形▼→フリーハンド or フリーフォームをクリック

蝶の羽をフリーハンドで描いてからグラデーションで塗りつぶします。 枠線は、 [線なし]に設定します。 羽のサイズを縮小します。 おおよそのサイズとしては、幅を2cm程度に設定します。

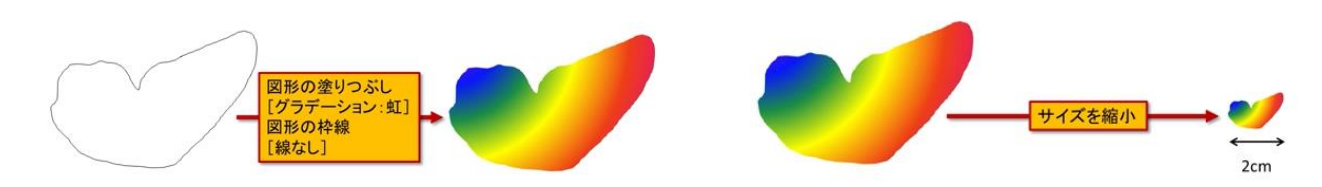

3. 書式→図形のスタイル→塗りつぶし▼その他のグラデーション→色任意の組み合わせ後→方向

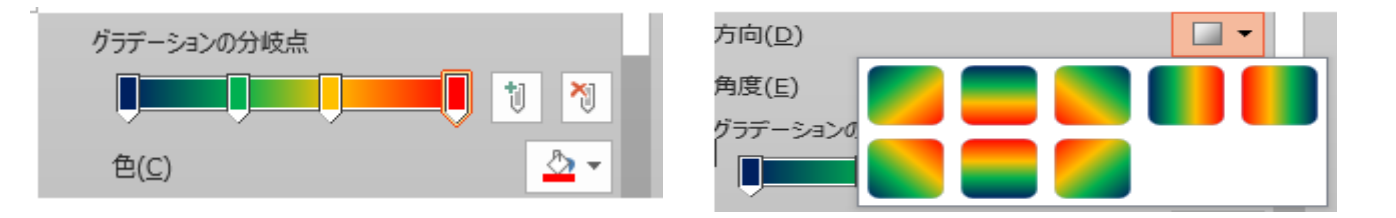

4. 挿入→図形→円/楕円→色任意→枠線なし→Ctrl+Dで2ケコピー→触覚を描く→ホームタブ→編
集グループ→選択▼→オブジェクトの選択→斜め下からドラック→書式タブ→グループ化

図形を組み合わせて蝶の胴体を描き、グループ化します。

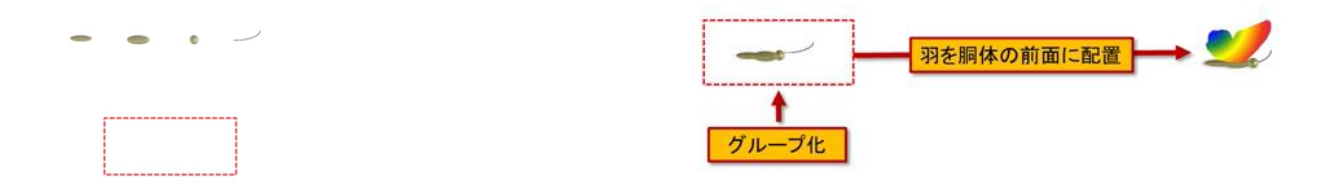

## 羽を複製します。

5. 羽を高さ方向に少しだけ縮小→Ctrl+D→書式タブ→配置グループ→回転→上下反転→上下反転した 羽を胴体の前面下側に配置します→グループ化

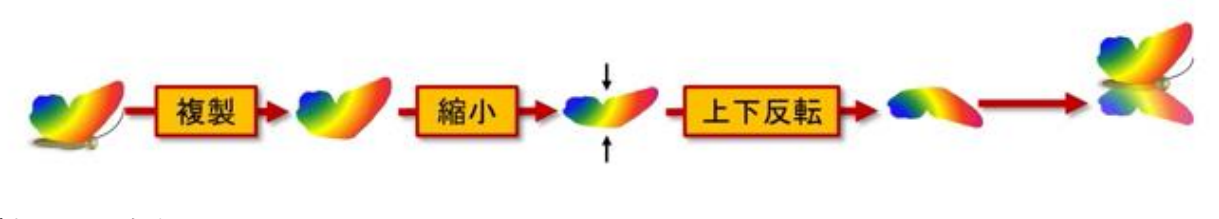

蝶ちょが出来上がりました。

## 蝶にアニメーションを設定する

アニメーション タブをクリックする→アニメーショングループの▼をクリック→その他の強調効果を クリック→プリンクをクリック→OK

| ·····                                                                                        |         | 佣巴                  | 縁の巴              | 塗りつふしの出 | ノフン     |
|----------------------------------------------------------------------------------------------|---------|---------------------|------------------|---------|---------|
| デザイン 画面切り替え アニメーション スライド ショー                                                                 |         |                     | 542              |         | _       |
| ★ ★ ★ ★ * * * * * * * * * * * * * * * *                                                      |         | 下線                  | ボールドフラ           | 太字表示    | ר<br>דל |
| $\begin{array}{c c c c c c c c c c c c c c c c c c c $                                       | $\star$ | その他の間               | 開始効果( <u>E</u> ) |         |         |
| PLX-Selv     PLX-Selv       14     10     8     6     2     0     2     4     6     8     10 | $\star$ | その他の強調効果(M)         |                  |         |         |
|                                                                                              | $\star$ | その他の終了効果(X)         |                  |         |         |
|                                                                                              |         | その他のアニメーションの軌跡効果(₽) |                  |         |         |

アニメーションの詳細設定グループ→アニメーションウィインドウをクリック▼→ダイアログボックス を表示

プリンクのダイアログが表示されここで時間等を設定します。

| プリンク ? ×   ⑦葉 ダイミング   開始(S): *   夏延(Q): 0.5   ● 1.2   ● 月生力%す了した5巻き表す(W)   開始のタイミング(T) ▼ | プリンク ? ×   効果 91220   開始(S): 直前の動作と同時 ×   遅延(D): 0.5 や   総統時間(N): 0.5 秒 (25に速く) ×   繰り返し(E): ズライドの最後まで ×   再生が終った心を書き戻す(W) 開始のタイミング(T) ▼ | ガリンク マイミング 開始(S): (**) クリック時 ・ * 躍延(D): 0 10 10 総統時間(N): 0.5 10 (さらに速く) ・ ・ 磁力返し(S): 次のクリックまで ・ ・ 再生が終了したら巻き戻す(Y) 開始のタイミング(I) ▼ OK キャンセル |
|------------------------------------------------------------------------------------------|----------------------------------------------------------------------------------------------------|----------------------------------------------------------------------------------------------------|
|------------------------------------------------------------------------------------------|----------------------------------------------------------------------------------------------------|----------------------------------------------------------------------------------------------------|

上記のダイアログで色々設定できます。試してみましょう。

注)アニメーションの変更は、アニメーションウインドウの右側にある▼をクリックしてからアニメー ションの設定し直ができます。

アニメーションの削除は、アニメーションウインドウの左側の番号をクリックしてから Delete キー を押します。

## アニメーションに軌跡をつける

アニメーションの追加→その他のアニメーションの軌跡効果→ユーザー設定→ドラックしながら軌跡を 描きます。

この軌跡は沢山ありますのでトライしてみてください。